## マイページに利用者を増やす方法

マイページの利用者を増やして頂くことで、ご登録頂いた方が「欠席連絡や振替連絡」を行えるようになります。

例)お母様がマイページ登録。その後、お母様がお父様を招待しご登録頂くと ご両親共にマイページが利用できます。

※メイン利用者登録後、他の利用者様が登録用紙のQRコードにアクセスしますと、上書き登録となってしまいますので ご注意下さい。

Step ①

メインメニューのメールの 【受信設定・家族招待】を 選択します

## Step ②

「ご家族を招待する」を 選択します

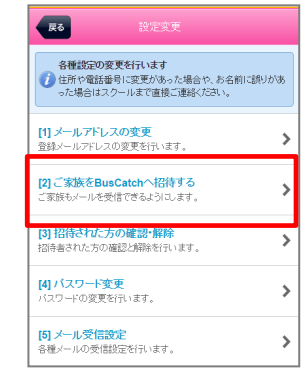

| 展る                                       |                                            |
|------------------------------------------|--------------------------------------------|
| ご家族                                      | 実をBusCatchへ招待                              |
| 招待さ                                      | れた方は、到着案内メールやお知らせ                          |
| メール 携帯も                                  | しなど受信できるようになるだけでなく、<br>サイトの様々な機能が使えるようになりま |
| 下記リメール                                   | リンクより追加したいご家族宛てに招待<br>しを送ってください。           |
|                                          | 招待メール送信                                    |
| ご注意                                      |                                            |
| 招待された                                    | 方は以下の制限事項がございます。                           |
| <ul> <li>・開封確認</li> <li>されます。</li> </ul> | メールは通常のお知らせメールとして配                         |
| · 各種設定                                   | 変更は行えません。                                  |
| ·到着案内                                    | メールの時間設定は行えません。                            |
| ・アンケー                                    | トの回答は行えません。                                |

Step ③

クリックします

「招待メール送信」を

Step④

招待するアドレスへメールを 送信します。 招待者には招待メールが 届きますので、本文の リンクへアクセスし登録を します。

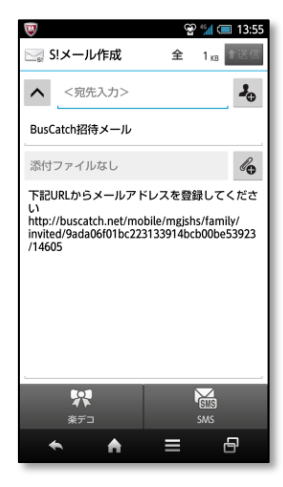

## 各種メールの受信設定

S t e p ①

メインメニューのメールの 【受信設定・家族招待】を 選択します

## 🌣 各種設定

メール受信設定・家族招待 メールアドレス変更や受信設定、家族招待などを行います。

>

Step 2

「メール受信設定」を 選択します

| 戻る                           |                                       |   |  |
|------------------------------|---------------------------------------|---|--|
| 名種認定の変更を行います                 |                                       |   |  |
| <b>[1] メールアド</b><br>登録メールアドレ | <b>ドレスの変更</b><br>レスの変更を行います。          | > |  |
| [2] ご家族をE<br>ご家族もメール         | <b>BusCatchへ招待する</b><br>を受信できるようにします。 | > |  |
| [3] 招待され<br>招待者された方          | た方の確認・解除<br>5の確認と解除を行います。             | > |  |
| <b>[4] バスワー</b><br>バスワードの変   | <b>ド変更</b><br>更を行います。                 | > |  |
| [5] メール受信<br>各種メールの受         | 信設定<br>を信設定を行います。                     | > |  |

緊急連絡メールの受信設定
 クラブからの緊急メールです。※設定変更不可
 お知らせメールの受信設定

クラブからのメール受信の設定です。

Ĭ

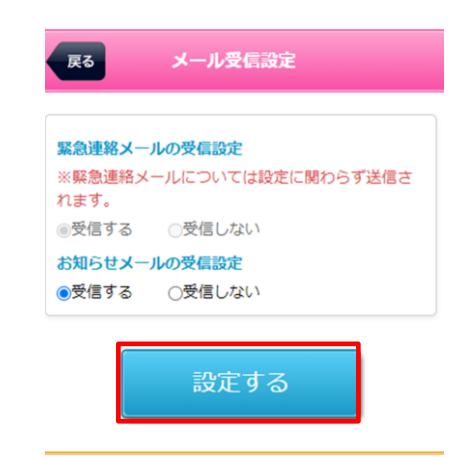